## Adding Notes and Touches to a Contact Record in Radius

1) Find the correct contact. I like searching by email in the Global Search Field whenever possible to make sure I'm getting the correct person.

| Contacts | ¥ | slatkabundeva@gmail.com | 9 | Support 🔻 | I | Setup |  |
|----------|---|-------------------------|---|-----------|---|-------|--|
|          |   |                         |   |           |   |       |  |
|          |   |                         |   |           |   |       |  |
|          |   |                         |   |           |   |       |  |

Select the correct student from the list of results:

| # | My intended start te | My intended start ye | I am inquiring as a | First Name | Preferred First Name | Last Name | Date of Birth |
|---|----------------------|----------------------|---------------------|------------|----------------------|-----------|---------------|
| 1 | Fall                 | 2018                 | Graduate            | Jackey     | Anderson             |           |               |

- 2) Add the Notes and Touches Tab to your view of contact records. This take a few steps:
  - a. Click on the Related Button button

| Contacts       | *    | Search                            | Q      | Support 👻         |
|----------------|------|-----------------------------------|--------|-------------------|
|                |      |                                   |        |                   |
|                |      |                                   |        |                   |
|                |      |                                   | ~      | -                 |
|                |      | (                                 | Rel    | lated Information |
| tachments x    | E    | Payment Gateway Transaction Log 🗙 | E Tool | Score Values X    |
|                |      |                                   |        |                   |
|                |      |                                   |        |                   |
|                |      |                                   |        |                   |
| ntact Owner: A | ndre | a Martin                          |        |                   |
|                |      |                                   |        |                   |
|                |      |                                   |        |                   |

b. Select Notes and Touches from the list to add that tab

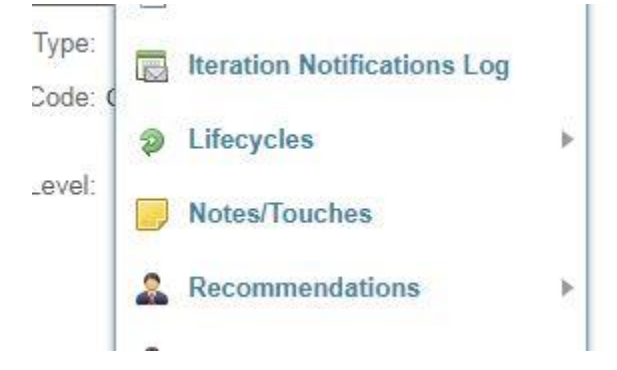

3) Click on the Notes and Touches tab, and then click the "New Notes/Touches" button

|                  | SON                                     |      |
|------------------|-----------------------------------------|------|
| Edit Clone       | Find & Merge Duplicates                 |      |
| Contact          | oplication 🗙 🧾 Notes/Touches 🗙 🔒 Conta  | ct I |
|                  | S 🛞 New Notes/Touches                   |      |
| View As: List    | ▼                                       |      |
| Add/Remove Colum | ns Sorting order Drag your columns here | to s |
| # 🔲 Title        | ,                                       | lot  |

This view has been loaded and contains no data.

- 4) Once you're in the form to create a new Note or Touch, please follow these instructions.
  - a. Funnel Status: Use EITHER **Inquiry** or **Application Incomplete**. If you haven't been told explicitly that you're contacting prospective students with incomplete applications, please use Inquiry
  - b. Note/Type Method: leave blank
  - c. Note Venue: Choose what's accurate: Email, Mail, In Person
  - d. Notes/Touch Content: Keep it brief but informative, and "sign" your initials and date
  - e. Title: use the same title each time from this list:
    - i. MES Ambassador Email
    - ii. MES Ambassador Phone Call
    - iii. MES Ambassador Student Meeting
  - f. Notes/Touches Owner: This should default to you
  - g. Related to: This should default to the Contact you selected

| NOTES/TOUCHES                                 |                                                                                                    |   |                        |               |          |                 |                  |
|-----------------------------------------------|----------------------------------------------------------------------------------------------------|---|------------------------|---------------|----------|-----------------|------------------|
| 🝙 Save 📄 😭 Save & New 🕒 Ca                    | ancel                                                                                                    |   |                        |               |          |                 | * Required Field |
| Note Information                              |                                                                                                    |   |                        |               |          |                 |                  |
| * Funnel Status: Inquiry                      |                                                                                                    | ~ | * Title:               | MES Ambassado | or Email |                 |                  |
| Note Type/Method:                             |                                                                                                    | ~ | * Notes/Touches Owner: | Andrea Martin |          |                 | 9                |
| Note - Venue: Email                           |                                                                                                    | ~ | * Related To:          | Contact       | ~        | jackey Anderson | P 🔾              |
| Notes/Touches Content: Ambassar<br>applicatio | ador emailed to offer assistance in answering questions about program and<br>on process <u>ASM</u> 10/27/17 |   |                        |               |          |                 |                  |

5) Make sure to save when you're done. Congratulations! You know how to add Notes/Touches to a contact record!